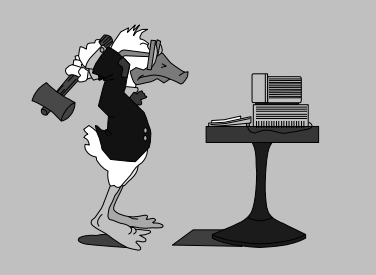

jeudi 2 octobre 2003 3<sup>e</sup> séance

#### Aujourd'hui :

- Créer un dossier dans l'Explorateur
  - Polices de caractères
  - Paragraphe (alignements, interlignes)
  - Explorateur<sup>2</sup>
  - Copier / déplacer par « glisser »
  - Rechercher / remplacer
  - Supprimer un dossier

Pierre Graber Ch. des Pommiers 35 d 2022 Bevaix Tél. 032 846 26 58 e-mail : pierre.graber@rpn.ch Web : http://pcpg.net/pf3/deb/

# **Cours PC-débutants**

### Au menu :

## Créer des documents et les gérer à l'aide de l'*Explorateur*

- Ouvrez l'Explorateur et recherchez le dossier à votre nom dans eleves\perf\cours1 (sur le disque U: Users sur Chaumont). Sélectionnez-le (il apparaît en « inverse »).
- Par le menu Fichier/Nouveau, créez un nouveau dossier appelé « Essai » (sans les guillemets).
- 3. Fermez l'*Éxplorateur*.
- 1. Ouvrez le fichier « cane.doc » qui se trouve dans le répertoire *eleves/perf/prof/cours1/3e*.
- 2. Définissez un alignement centré.
- Sélectionnez le titre de la chanson « La Cane » et fixez la taille des caractères à 24 points.
- Sélectionnez successivement les divers couplets et choisissez une police de caractères différente pour chacun d'eux. La taille des caractères est de 12 points.
- 5. Enregistrez le document dans le dossier qui porte votre nom.
- 6. Imprimez le document.
- Ouvrez le fichier « chene.doc » qui se trouve dans le répertoire élèves/perf/prof/cours1/3e.
- Sélectionnez l'ensemble du texte et définissez un interligne de 1,5 (en cliquant le bouton de droite et en choisissant Paragraphe).
- Sélectionnez le titre de la chanson « Le grand chêne » et fixez la taille des caractères à 24 points.
- Appliquez un alignement gauche pour le titre et le 1<sup>er</sup> couplet.
- 5. Appliquez un alignement droite pour le 2<sup>e</sup> couplet.

- 6. Appliquez un alignement centré pour le 3<sup>e</sup> couplet.
- Définissez un retrait de 4 cm à gauche, un alignement gauche et un interligne double pour le 4<sup>e</sup> couplet.
- Définissez un retrait de 4 cm à droite, une justification droite et un interligne d'exactement 20 points pour le 5<sup>e</sup> couplet.
- 9. Enregistrez le document comme ci-dessus.
- 10. Imprimez le document.
- 11. Quittez Word.

#### -----

- Lancez <u>deux fois</u> l'*Explorateur*.
  Suivez la procédure décrite à la p. 7 pour afficher le disque *U*: dans une fenêtre et la disquette dans l'autre (comme sur l'image du haut de la p. 8).
- Ouvrez le dossier à votre nom (il se trouve sur le disque U:).
- Copiez les documents du disque U: sur votre disquette en les faisant « glisser ».
- Puis <u>déplacez</u> les mêmes fichiers dans le dossier Essai (à la suite de cette opération, ils ne doivent donc plus être dans le dossier à votre nom).
- 6. Réduisez vos deux fenêtres *Explorateur*.
- Créez un nouveau raccourci sur votre bureau (clic à droite → Nouveau → Raccourci ) appelant « cane.doc », actuellement situé dans le sousdossier « Essai », lui-même compris dans le dossier à votre nom sur U: …
- 8. Quand le raccourci est prêt, utilisez-le pour ouvrir le texte et remplacez l'expression « La cane de Jeanne » par quelque chose de votre invention.
- 9. Quittez *Word* sans enregistrer votre document.
- 10. Restaurez l'Explorateur.
- Supprimez le dossier « Essai » (assurez-vous au préalable que les fichiers auxquels vous tenez sont déjà sauvegardés sur la disquette).